| Ro         | otary - DaCdb - PrePe                                                                                   | ts Training                                                            | Da                                                                                                    | Cdb                                     | http://                                          | <u>www.da</u>                         | <u>icdb.cor</u>                           | <u>n/</u>              |  |  |  |
|------------|----------------------------------------------------------------------------------------------------|------------------------------------------------------------------------|----------------------------------------------------------------------------------------------------|-----------------------------------------|--------------------------------------------------|---------------------------------------|-------------------------------------------|------------------------|--|--|--|
| 1.         | What is DaCdb?                                                                                          |                                                                        | What is DaCdb? DaCdb is a District and Club database that is used by 135+ Districts and 3,700+ Clubs across the U.S. Depending on your permission level DaC will make your ability to access your record, your club record, and district information.                                    |                                         |                                                  |                                       |                                           |                        |  |  |  |
| 2.         | What is the Benefit? <ul> <li>To You?</li> <li>To You Club?</li> </ul>                                  |                                                                        | commun                                                                                                    | icate with                              | Club and                                         | District Lead                         | ership as nee                             | ended.                 |  |  |  |
| 3.<br>4.   | DaC & The District Websi<br>Help Files & How To                                                         | ite                                                                    | <ul> <li>DaC and the District Website:</li> <li>DaC is primarily a communication tool for the Clubs and the District that can be easily accessed.</li> <li>The District Website contains information about the Clubs, The District, RI, and Rotary worldwide for direct slub.</li> </ul> |                                         |                                                  |                                       |                                           |                        |  |  |  |
|            | <ul><li>Videos</li><li>FAQs</li></ul>                                                                   |                                                                        | or district communications.                                                                                                    |                                         |                                                  |                                       |                                           |                        |  |  |  |
| 5.         | Optional Club Modules –<br>• Attendance<br>• Dues/Invoicing<br>• Website                                |                                                                        | <ul> <li>The club optional, premium modules cost are \$349/yr for all 3 modules</li> <li>Weekly Attendance</li> <li>Dues/Invoicing</li> <li>Club Website access</li> <li>\$197 one-time setup for a standard club website.</li> </ul>                                                    |                                         |                                                  |                                       |                                           |                        |  |  |  |
| 6.         | Main & Sub-Menus – Clul                                                                                 | b President                                                            | Optional<br>credit ca                                                                                                    | ly, there is<br>rd aatewa               | a one-tim<br>v to proces                         | e fee of \$30<br>ss credit car        | 0 for the setu<br>ds for club ev          | p of the<br>ents.      |  |  |  |
|            | Home My CLUB My DATA<br>IND a Member GoTo RegisterME View Dist                                          | A Committees PMail Ca<br>rict NEWSLETTER View D<br>ard District Dashbo | District COMM                                                                                                    | Reports                                 | Speakers<br>iew District<br>III<br>Syster        | Club PAGES<br>LEADERSHIP<br>m Dashboa | Files & Forms<br>View RELEAS<br>rd RI RSS | ATTND Help<br>E NOTES  |  |  |  |
| N<br>FJ    | Home         My CLUB         My DAT/           IND a Member         List ALL Clubs         Submit Atter | A Committees PMail Candance Where CLUBS Me                             | alendar DUE<br>eet Club C                                                                                                    | S Reports                               | Speakers<br>Club BULLE                           | Club PAGES                            | Files & Forms<br>ember FORM               | ATTND Help             |  |  |  |
| M          | Data Home My CLUB My DATA                                                                               | Committees PMail Ca<br>Data Change MY Passw                            | alendar DUE<br>ord My DU                                                                                                    | S Reports<br>ES History                 | Speakers<br>My ATTNo                             | Club PAGES<br>ance Quick              | Files & Forms                             | ATTND Hel              |  |  |  |
| Co<br>List | Home My CLUB My DATA<br>ALL Committees View My CLUB's Committees                                        | Committees PMail Ca<br>ees ADD a Committee                             | Ilendar DUE<br>VIEW Com                                                                                                    | Reports                                 | Speakers<br>rs VIEW t                            | Club PAGES<br>he COGs V               | Files & Forms<br>iew District LEA         | ATTND Help             |  |  |  |
|            | Home My CLUB My DATA Committees                                                                         | s PMail Calendar DUES Rep<br>ip Club Bulletins NewsLetters             | orts<br>s                                                                                                    |                                         |                                                  |                                       |                                           |                        |  |  |  |
| Sea        | ract All Expand All                                                                                     | e Event Other                                                          | -                                                                                                    | Question<br>Tim Be<br>Rotary<br>300 Lyr | ons:<br>blo <u>tib</u><br>District 7<br>nn Court | eblo@tjbe<br>630 Comi<br>- Middleto   | eblo.com<br>munication<br>own, DE 19      | s Officer<br>9709-9418 |  |  |  |
| 7.         | Security?                                                                                               | Question                                                               | s                                                                                                    | Home:<br>Cell: 30                       | 302-378<br>)2-740-4                              | -0159 F<br>892                        | ax: 302-37                                | '8-0162                |  |  |  |

## **DaCdb Login:**

- Go To: http://www.dacdb.com and on the horizontal menu bar click:
- Your User Name =
- Your Password =

Email Address on file with Rotary Your Rotary ID#. This can be changed after login

LOG IN Here

• Your Club # =

- Can be found in the District Directory
- You can change your user name and password in your record to something easier to remember – be sure to click [Update] after the changes.

## DaCdb & RI Database Help:

- Login to DaC and click [Help] on the right side of the horizontal main menu bar. •
- Click "Review FAQ Notes" just review the list of questions so you are aware of what it contains...do not print as it would be over 50 pages.
- Click: Training Resources and Materials in the left column. This is always under update.
- Take a quick look to see what is available for you can access from this page.

| Reports                            | Home My CLUB My DATA Committees PMail Calendar DUES Reports                                         |     |  |  |  |  |  |  |  |  |  |
|------------------------------------|----------------------------------------------------------------------------------------------------|-----|--|--|--|--|--|--|--|--|--|
| VIEW Comm Chairs                   | VIEW the COGs VIEW Dist Leadership Club Bulletins NewsLetters                                       |     |  |  |  |  |  |  |  |  |  |
| •                                  |                                                                                                    |     |  |  |  |  |  |  |  |  |  |
| Search:<br>Contract All Expand All |                                                                                                    |     |  |  |  |  |  |  |  |  |  |
|                                    |                                                                                                    |     |  |  |  |  |  |  |  |  |  |
|                                    | Club Committee Event Other                                                                          |     |  |  |  |  |  |  |  |  |  |
|                                    | Club Reports                                                                                        |     |  |  |  |  |  |  |  |  |  |
|                                    | Select a report from the list below. Click report name or Run Report 🖾 ICON 🔶 📩 = Add Report to Fav |     |  |  |  |  |  |  |  |  |  |
|                                    | Membership Directory                                                                                |     |  |  |  |  |  |  |  |  |  |
|                                    | 1.1 Membership DIRECTORY                                                                            |     |  |  |  |  |  |  |  |  |  |
|                                    | Member directory listing. 1.2 Membership Directory (NEW)                                            |     |  |  |  |  |  |  |  |  |  |
|                                    | A slightly different member directory listing.                                                      |     |  |  |  |  |  |  |  |  |  |
|                                    | 1.3 Club Leadership Directory                                                                       |     |  |  |  |  |  |  |  |  |  |
|                                    | 1.4 Club Member Directory (with contact info)                                                       | * 🕮 |  |  |  |  |  |  |  |  |  |
|                                    | 1.5 Club Statistics                                                                                 |     |  |  |  |  |  |  |  |  |  |
|                                    | ★ 🕮                                                                                                 |     |  |  |  |  |  |  |  |  |  |
|                                    |                                                                                                    |     |  |  |  |  |  |  |  |  |  |
|                                    | 2.1 The Rotary FOUNDATION Transmittal (TRF)                                                         |     |  |  |  |  |  |  |  |  |  |
|                                    | Leadership and Contact                                                                              |     |  |  |  |  |  |  |  |  |  |
|                                    | 3.1 CONTACT/E-Mailing List (DIY-MM)                                                                 |     |  |  |  |  |  |  |  |  |  |
|                                    | 3.2 District and Club Leadership                                                                    |     |  |  |  |  |  |  |  |  |  |
|                                    | 3.3 District Leadership Reports (DLT)                                                               |     |  |  |  |  |  |  |  |  |  |
|                                    | 3.4 College/Council of Governors                                                                    | ★ 🔤 |  |  |  |  |  |  |  |  |  |
|                                    | 3.5 District Committee Chairs                                                                       | ★ 🖾 |  |  |  |  |  |  |  |  |  |
|                                    |                                                                                                    |     |  |  |  |  |  |  |  |  |  |

## PMail Your Club:

| My Club       | Home              | My CLU | B My DATA    | Comm                | nittees | PMail        | Calend | lar DU        | ES | Reports        | Speakers | Club I | PAGES      | Files & Forms | ATTND | Help |
|---------------|-------------------|--------|--------------|---------------------|---------|--------------|--------|---------------|----|----------------|----------|--------|------------|---------------|-------|------|
| FIND a Member | er List ALL Clubs |        | ubmit Attend | mit Attendance When |         | e CLUBS Meet |        | Club CALENDAR |    | Club BULLETINS |          | NewM   | ember FORM |               |       |      |